# ペルチェコントローラ PLC-24V10A 用ソフトウェア 「PLC-24V10A Controller.exe」 操作マニュアル

(Rev. 1.1)

対応ソフトウェアバージョン : 1.1.0.0

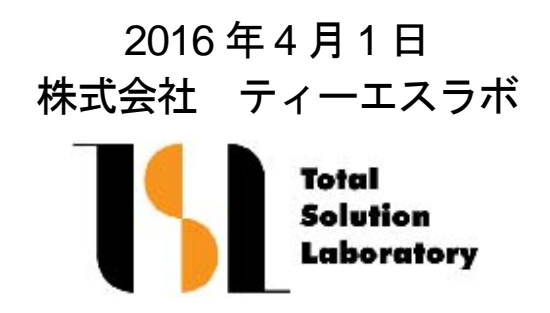

## 目次

| 1. インストール         |           |
|-------------------|-----------|
| 2. アンインストール       |           |
| 3. ソフトウェアの起動と終了   |           |
| 4. 接続             | 4         |
| 5. 起動画面           | 5         |
| 6. マニュアルモード       | 6         |
| 6-1. 連続モード        |           |
| 6-2. タイマーモード      | 7         |
| 7. プログラムモード       | 8         |
| 7-1. 温度プロファイルデータ保 | 存先の指定9    |
| 7-2. 温度プロファイルデータの | 保存/読み出し10 |
| 7-3. 温度プロファイルの設定  |           |
| 7-4. 温度プロファイルのリピー | ·ト設定13    |
| 7-5. 温度プロファイルの終了モ | ード設定13    |
| 8. アラーム表示         | 14        |
| 9. 測定データの保存       | 15        |
| 10. トラブルシューティング   |           |
| 11. 変更履歴          |           |

#### 1. インストール

ハードディスクの任意の場所にフォルダ(例: PLC-24V10A\_Controller)を作成し、実行ファイ ル"PLC-24V10A Controller.exe"をコピーしてください。

動作環境

対応 OS

- Microsoft Windows XP Microsoft Windows Vista (\*1) Microsoft Windows 7 (\*1)(\*2) Microsoft Windows 8 / 8.1 (\*1)(\*2) Microsoft Windows 10 (\*1)(\*2)
- (\*1) 動作環境により起動・終了が正常に行なえない場合があります。 そのような時は、Windows Xp の互換モードで動作させると解決できる場合があります。
- (\*2) "Program Files"フォルダ内に実行ファイルを置くと、起動・終了が正常に行なえない場合があります。 "Program Files"フォルダ以外の場所に実行ファイルを置いてください。
- 本ソフトウェアの動作には、PC に以下のソフトウェアが導入されている必要があります。 Microsoft .NET Framework 4

#### 2. アンインストール

- インストール時に作成したフォルダを削除してください。
  - ※プログラムモードの温度プロファイルの設定ファイルなど、ソフトウェアから保存したファ イルも同時に削除されます。

#### 3. ソフトウェアの起動と終了

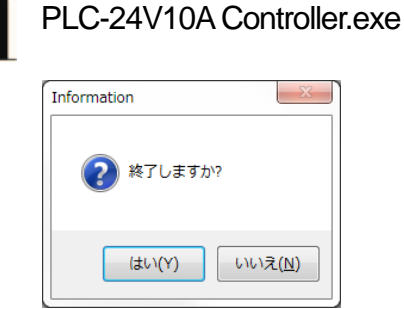

起動時は左図の"PLC-24V10A Controller.exe"アイコンを 選び実行してください。

終了時は、ウインドウ右上の終了ボタンをクリックしてく ださい。 左図のような確認メッセージが表示されますので、 「はい」のボタンを押すと終了します。

※終了時に PLC-24V10A と通信状態のとき、または PLC-24V10A が温度制御動作中のときは、自動的に動作お よび通信を停止してからソフトウェアが終了します。

#### 4. 接続

ペルチェコントローラ PLC-24V10A と PC を通信ケーブル (PLC-24V10A に付属)で接続します。

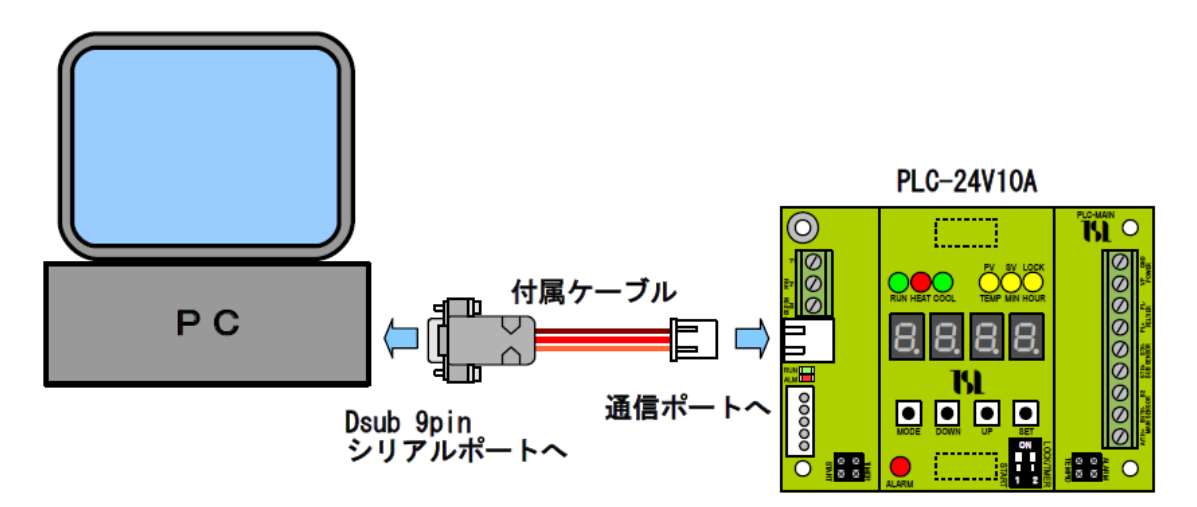

※ケーブルを延長する場合は、Dsub9pin メス --- Dsub9pin オス のストレートケーブルを使用 して下さい。

PC にシリアルポート(RS-232)が無い場合は、別途 USB --- シリアル変換ケーブルを用意して下さい。

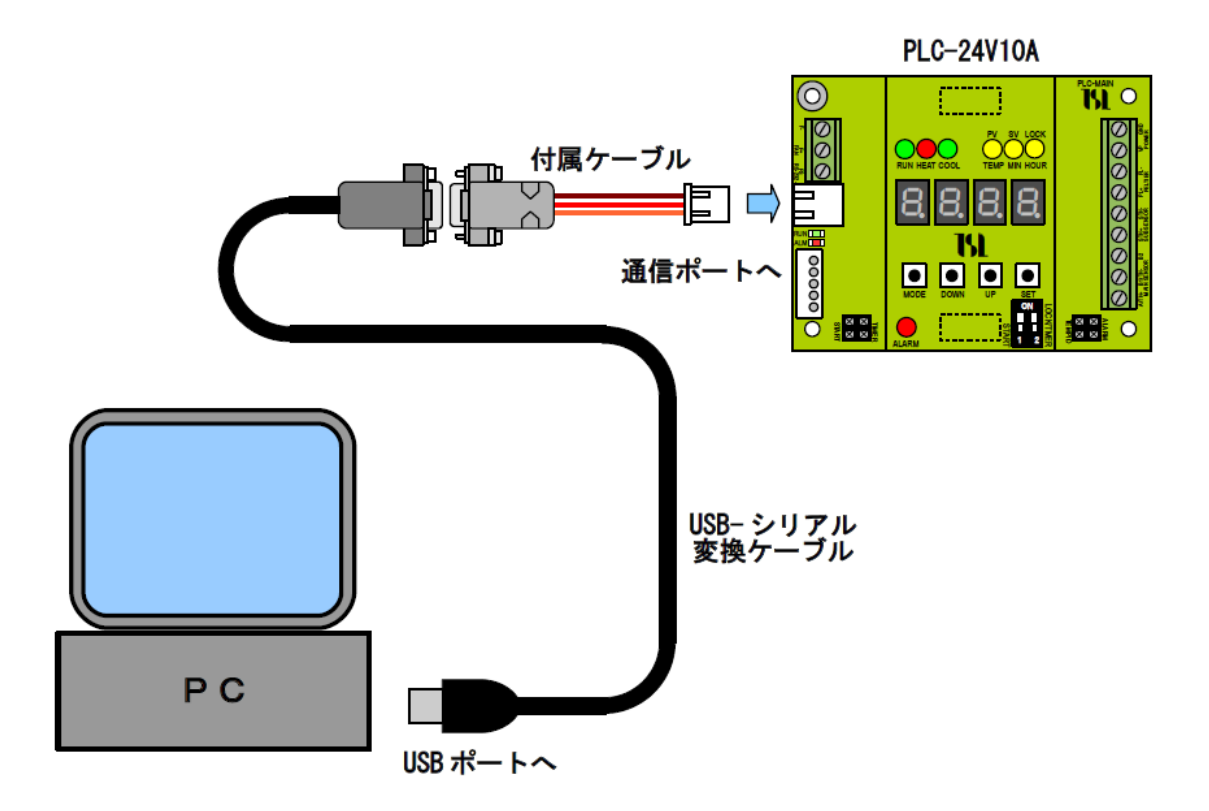

#### 5. 起動画面

本ソフトウェアを起動すると、以下のような画面が表示されます。

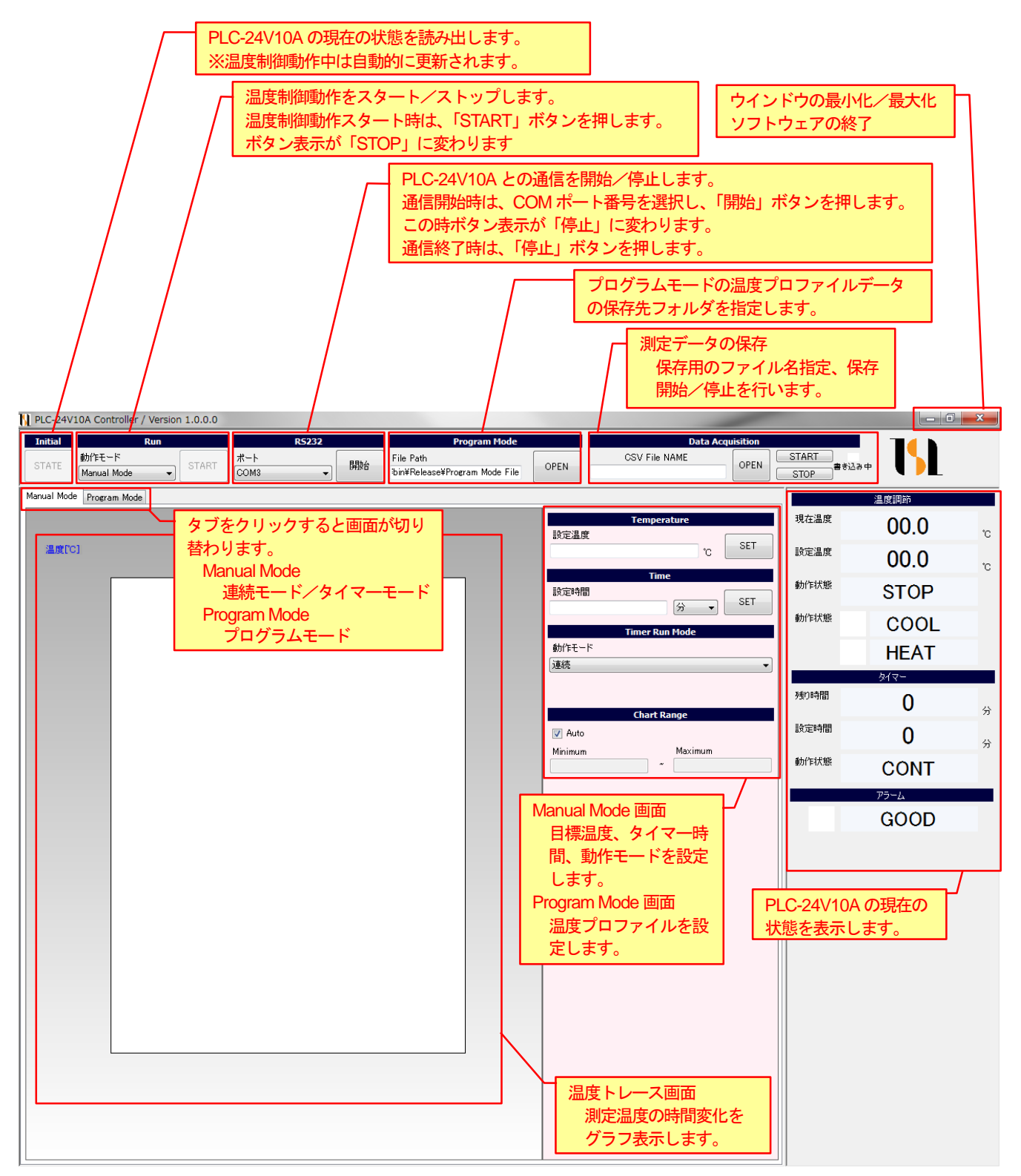

### 6. マニュアルモード

#### 6-1. 連続モード

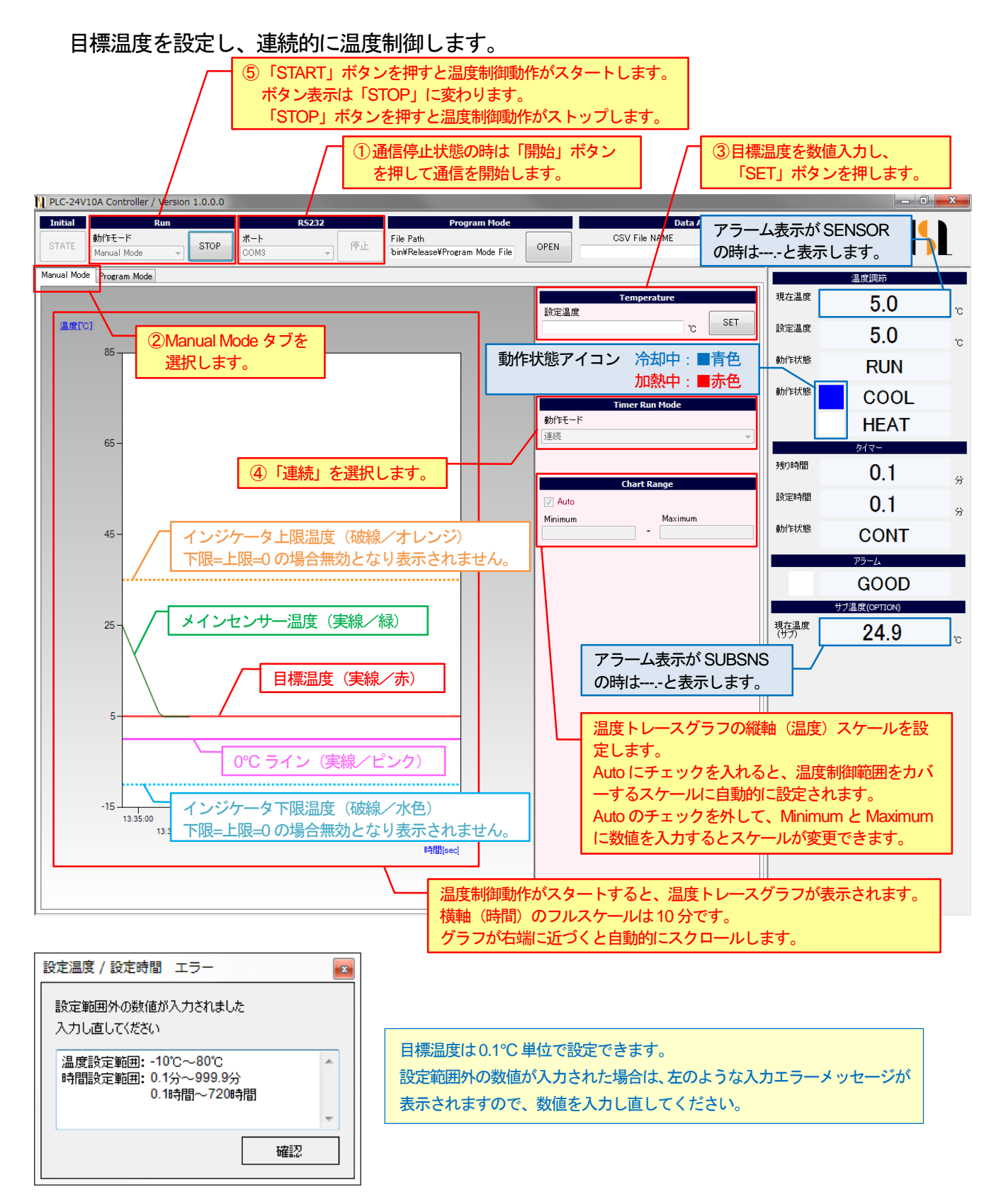

# 6-2.タイマーモード

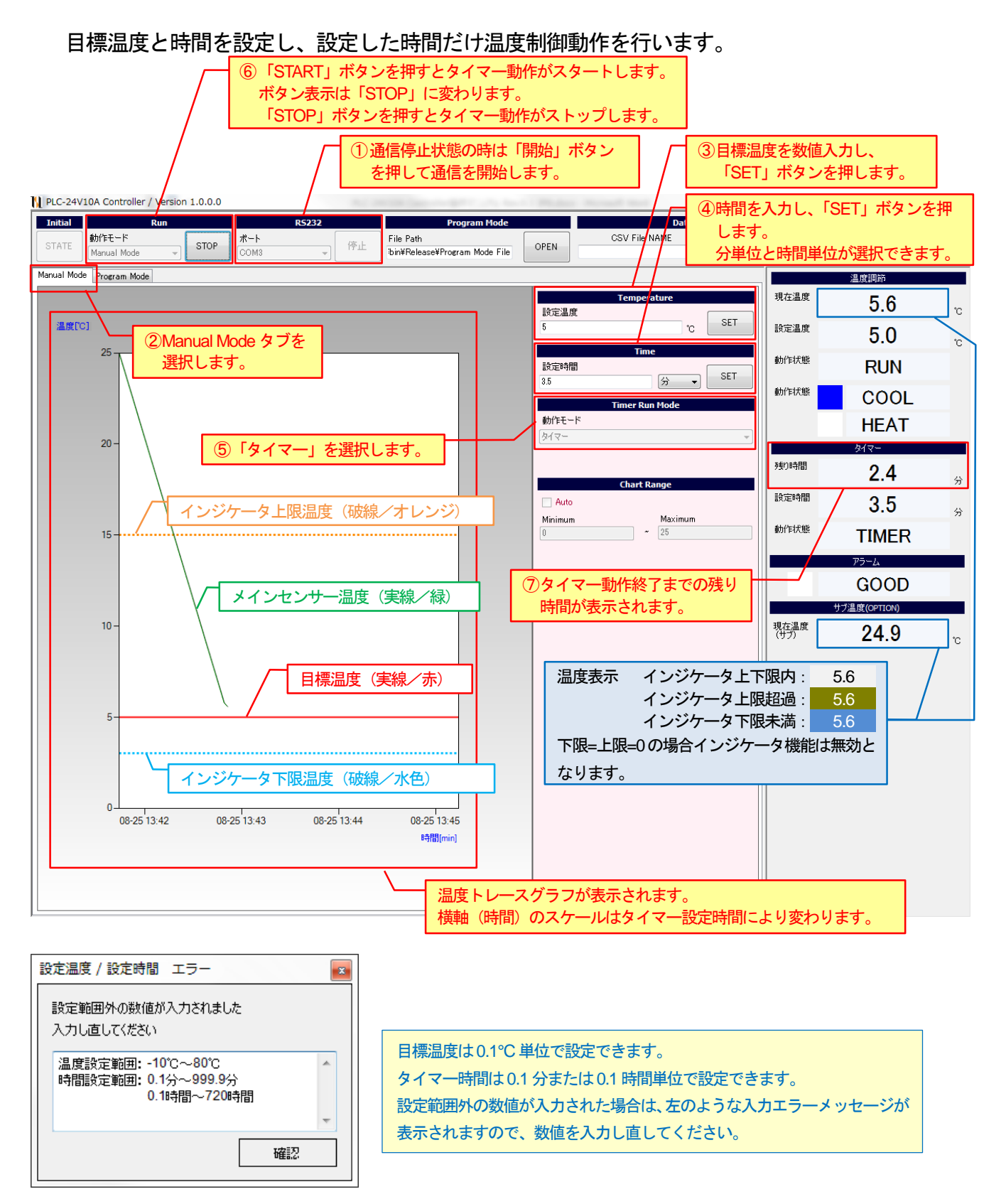

#### 7. プログラムモード

プログラムモードでは、温度プロファイルを設定して、それに従った温度制御を実行することができます。

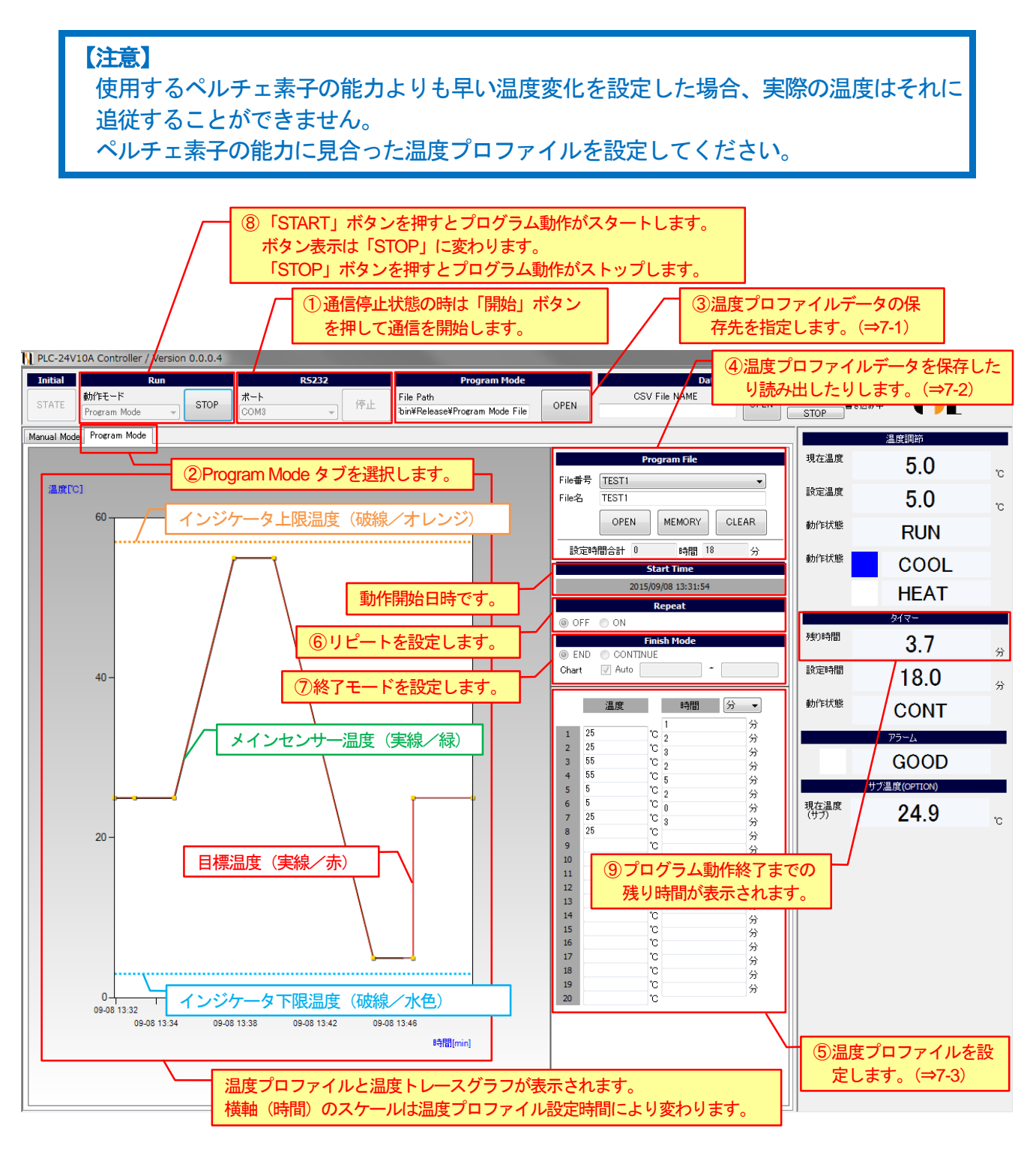

【注意】 プログラムモードで温度プロファイルに従った温度制御動作を行うためには、以下の手 順が必要です。 1)温度プロファイルの設定(温度と時間を数値入力) 2)温度プロファイルデータの保存(ファイルを保存) 3)温度プロファイルデータの読み出し(ファイルの読み出し) 画面上で数値を入力しただけでは、温度プロファイルのデータを確定することができま せんのでご注意ください。

#### 7-1. 温度プロファイルデータ保存先の指定

初期設定では、インストール時に実行ファイル"PLC-24V10A Controller.exe"をコピーしたフォル ダの下に"Program Mode File"というフォルダが作成されます。 必要に応じて保存先を指定してください。

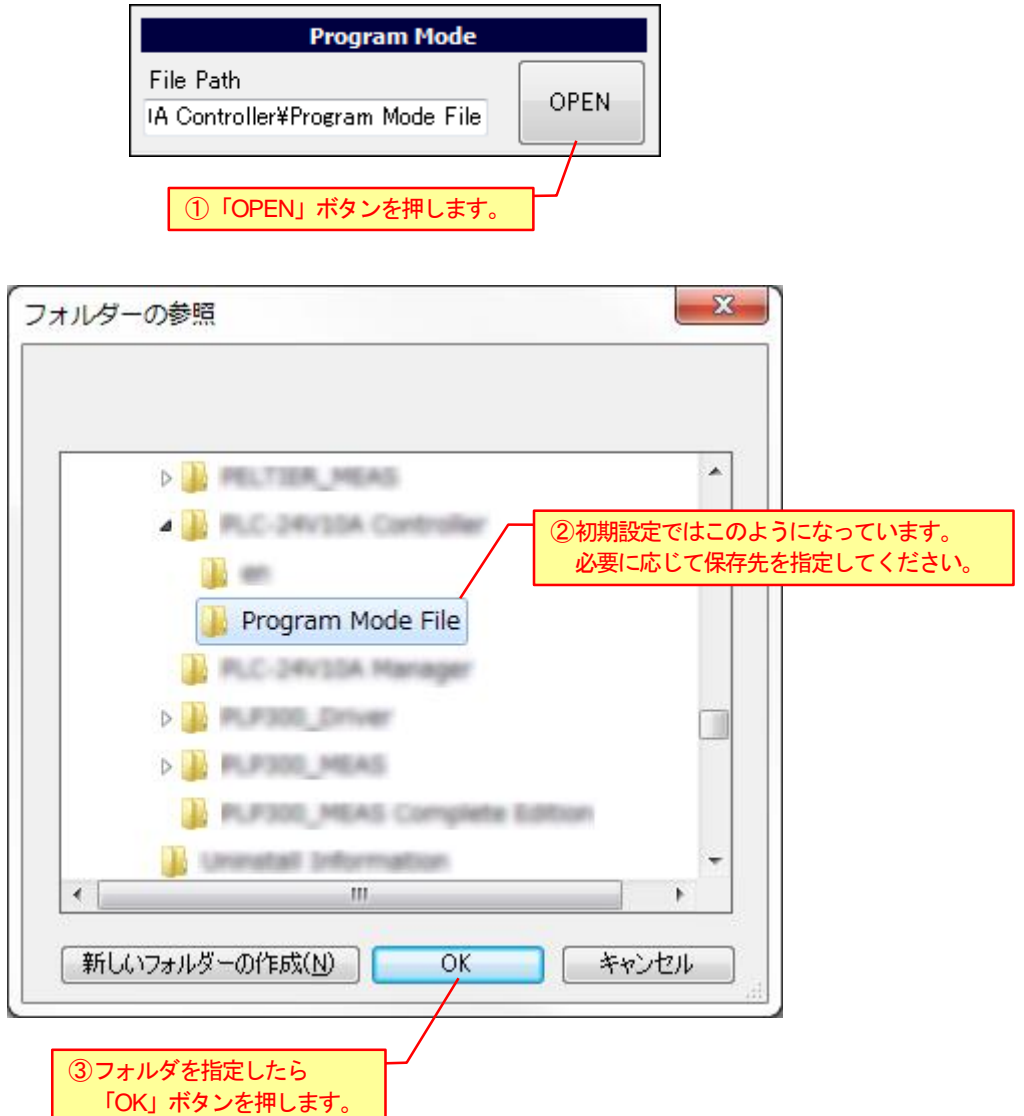

#### 7-2. 温度プロファイルデータの保存/読み出し

設定した温度プロファイルを保存するには、ファイル名を入力し「MEMORY」ボタンを押します。

| Program File                        |                                                     |  |  |  |
|-------------------------------------|-----------------------------------------------------|--|--|--|
| File番号 ▼                            | <ul> <li>①ファイル名を入力します。</li> <li>例: TEST1</li> </ul> |  |  |  |
| File名 TEST1                         |                                                     |  |  |  |
| OPEN MEMORY CLEAR                   |                                                     |  |  |  |
| ② 「MEMORY」 7                        | ドタンを押します。                                           |  |  |  |
| Information                         |                                                     |  |  |  |
| TEST1にSAVEしますか?                     |                                                     |  |  |  |
| はい(Y) いいえ(N)<br>③確認画面で「けい」 ポタンを押します |                                                     |  |  |  |

保存した温度プロファイルを読み出すには、プルダウンメニューでファイルを選択し、 「OPEN」ボタンを押します。

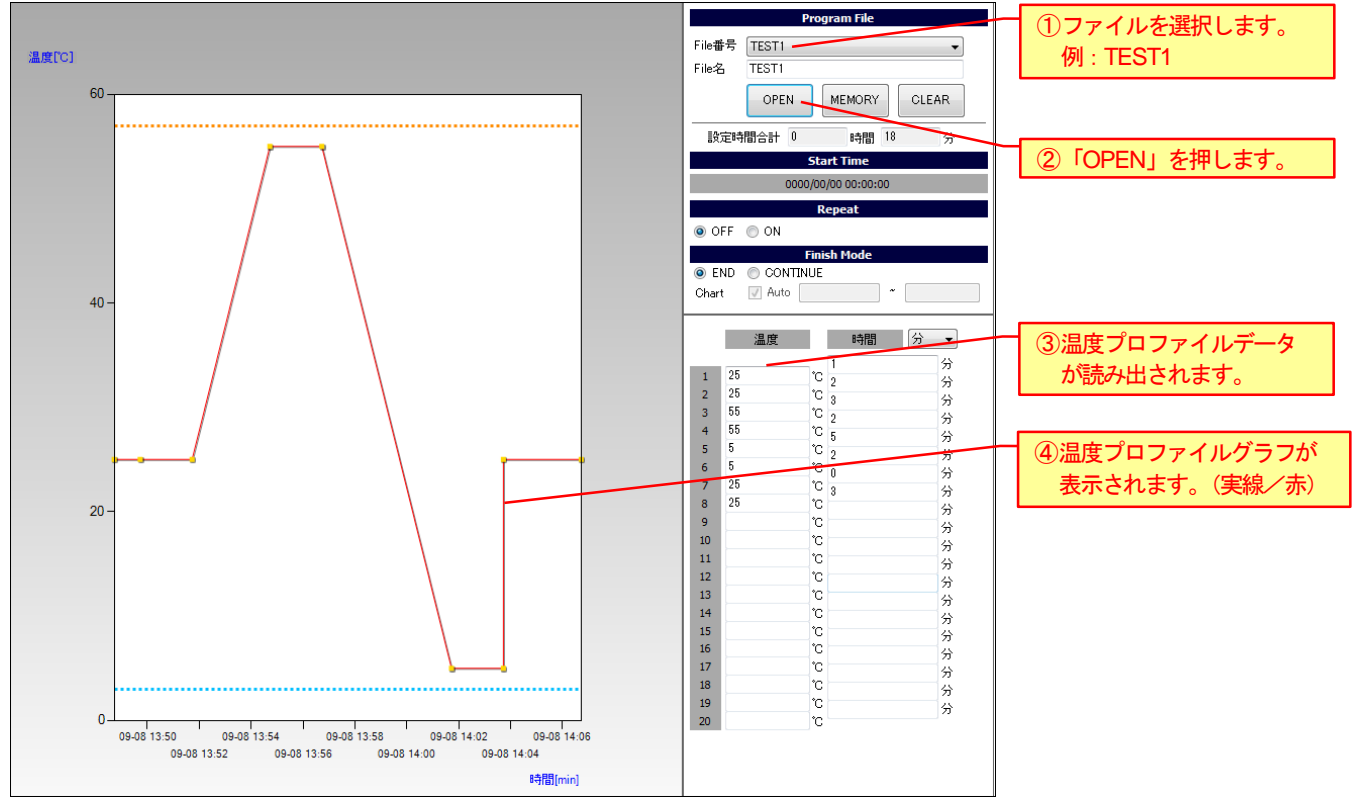

# 7-3. 温度プロファイルの設定

温度プロファイルの設定は、時間と温度を交互に数値入力することで行います。

|                      |                  | Program File        |           |                                             |
|----------------------|------------------|---------------------|-----------|---------------------------------------------|
| <b>F</b> 11 <b>J</b> |                  | riogrammic          |           |                                             |
| Filea                | F万               |                     | ▼         |                                             |
| File≉                | <u>ن</u>         |                     |           |                                             |
|                      | OPEN             | MEMORY              | CLEAR     |                                             |
| 設                    | 定時間合計            | 0 時間 18             | 分         | _                                           |
|                      |                  | Start Time          |           |                                             |
|                      | 0                | 0000/00/00 00:00:00 |           | ⑦設定した合計の時間が表示されます。                          |
|                      |                  | Repeat              |           |                                             |
| 0 0                  | FF 🔘 ON          |                     |           |                                             |
|                      |                  | Finish Mode         |           |                                             |
| 🖲 E                  | ND 🔘 CON         | TINUE               |           | - ①時間の単位を選択します。                             |
| Char                 | t 🛛 🗸 Auto       | •                   |           | 秋単位、分単位 または 時間単位から選べます。                     |
|                      |                  |                     | ———       | ※秒、分、時間を組み合わせた設定はできません。                     |
|                      | 温度               | 時間                  | 分─▼       | ②最初に現在の温度(プログラム動作開始時に自動的に計測                 |
|                      |                  | 1                   | 分         | します)から、STEP1の目標温度まで変化させる時間を設                |
| 1                    | 25               | °C 2                | 分         | 定します。                                       |
| 2                    | 25               | <u> </u>            | 分         | 温度制御対象の急激な温度変化が好ましくない場合は、長<br>めの時間を設定してください |
| 3                    | 55               | 1C 2                | *         | はいい時間を設定してくたという                             |
| 5                    | 5                | °C 5                | <u></u> 分 | ③STEP1の目標温度を入力します。                          |
| 6                    | 5                | °C 0                | л<br>"    | ④STEP1 から STEP2 に変化させる時間を入力します。             |
| 7                    | 25               | ° 3                 | 分         |                                             |
| 8                    | 25               |                     | \$        |                                             |
| 10                   |                  |                     | 分         | 時間に0を指定すると瞬時に目標温度が変わります。                    |
| 11                   |                  |                     | 分八        |                                             |
| 12                   |                  | Ċ                   | 77        | い際、吐用し泪在た六万にしたしていたます                        |
| 13                   |                  | Ċ                   | 分分        | 以降、时间と温度を文丘に入力していきます。                       |
| 14                   |                  | ů.                  | 分         |                                             |
| 15                   |                  | - C                 | 分         | ⑥ 最終 STEP 以降の人力欄は空日にしてくたさい。                 |
| 17                   |                  |                     | 分 二       |                                             |
| 18                   |                  | °C                  |           |                                             |
| 19                   |                  | č                   | ····<br>分 | 温度プロファイルは最大 20 STEP 設定できます。                 |
| 20                   |                  | .C.                 |           |                                             |
|                      |                  |                     |           |                                             |
| 設定温                  | 度 / 設定時間         | エラー                 |           |                                             |
| 設定                   | 範囲外の数値が          | 入力されました             |           |                                             |
| 入力                   | し直してください         |                     | 温         | 温度は0.1℃単位で設定できます。                           |
| 温厚                   | 観史10°            | C∼ <mark>80℃</mark> | 時         | 制は1秒、0.1分または0.1時間単位で設定できます。                 |
| 時間                   | 1設定範囲: 0分<br>005 | ~999.9分<br>罰~720時間  | 設         | 定範囲外の数値が入力された場合は、左のような入力エラーメッセージが           |
|                      | 0秒               | ~9999秒              | • 表       | 長示されますので、数値を入力し直してください。                     |
|                      |                  | 確認                  |           |                                             |
|                      |                  | UES.C.              |           |                                             |

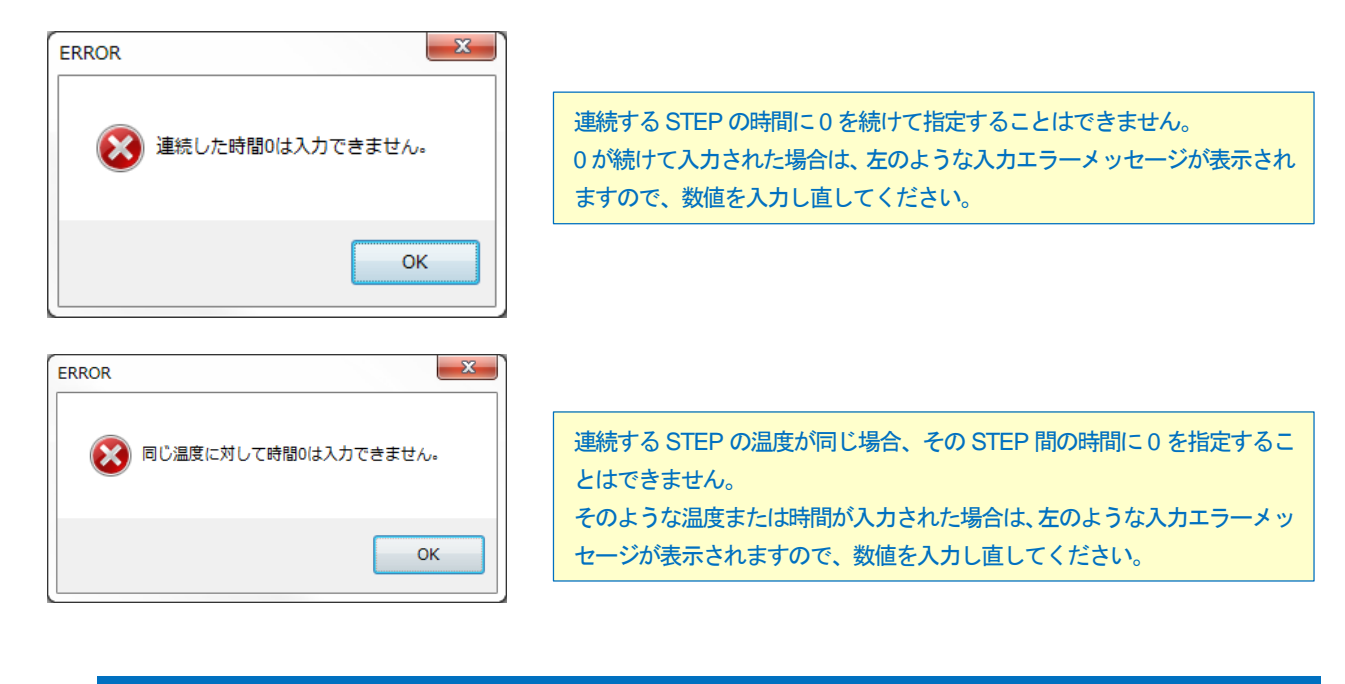

#### 【注意】

数値の入力が終了したら、必ず温度プロファイルデータの保存の操作を行い、そのデー タを再度読み出してください。 これらの操作により、温度プロファイルが確定し、プログラムモードでの温度制御動作 が実行できるようになります。

# 7-4. 温度プロファイルのリピート設定

温度プロファイルを繰り返し実行させるには、リピート設定を行います。

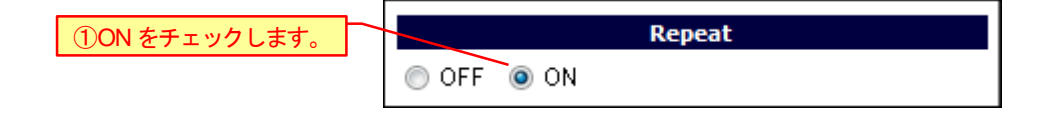

#### 7-5. 温度プロファイルの終了モード設定

温度プロファイルの実行完了時に温度制御動作を継続させるには、終了モード設定を行います。 ※リピート設定がONの場合は、本設定は無視されます。

※温度プロファイル実行完了後の温度トレースグラフは Manual Mode 時のグラフ表示と同じになります。

| ①CONTINUE をチェック | Finish M      | ode                                                                                                    |                                                                                  |
|-----------------|---------------|----------------------------------------------------------------------------------------------------|----------------------------------------------------------------------------------|
| します。            | END OCONTINUE |                                                                                                    |                                                                                  |
|                 | Chart 📝 Auto  | ~                                                                                                    |                                                                                  |
|                 |               | <ul> <li>②温度トレースグラフの縦<br/>Auto にチェックを入れる<br/>ケールに自動的に設定され<br/>Auto のチェックを外して<br/>入力するとスケールが変</li> </ul> | 軸(温度)スケールを設定します。<br>と、温度制御範囲をカバーするス<br>れます。<br>、Minimum と Maximum に数値を<br>更できます。 |

#### 8. アラーム表示

PLC-24V10A が異常を検出したときは、本体および表示器のアラーム表示が点滅し温度制御動作 を停止します。

また、本ソフトウェアのアラーム表示部にも、アラームの状態が表示されます。 ※アラーム/保護機能の詳細は、PLC-24V10A本体の取扱説明書を参照してください。

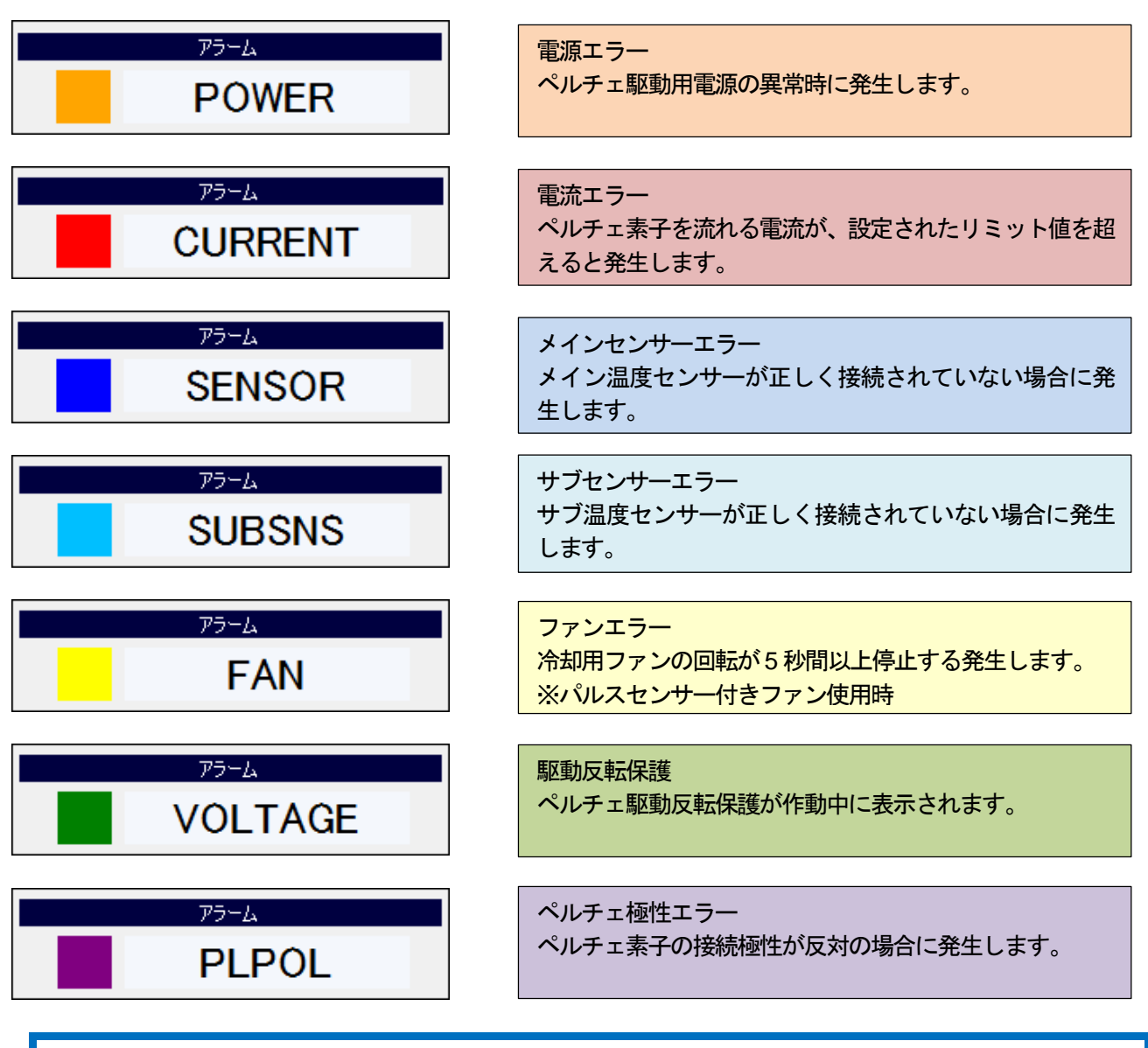

#### 【注意】

電流エラーとペルチェ極性エラーを除くエラーは、アラームとなる条件が取り除かれると、 自動的にアラームが解除されます。

(例)ファンに障害物が触れて停止しアラームが表示されたが、障害物を取り除き回転し始めたらアラーム が消えた。

電流エラーとペルチェ極性エラーは、アラームとなる条件が取り除かれても、自動的にアラ ームが解除されません。

ー旦電源をOFFし、エラーの原因を取り除いた上で再度電源ONしてください。 駆動反転保護は、保護条件が取り除かれると自動的に温度制御動作を再開します。

#### 9. 測定データの保存

温度制御中に測定データをCSV ファイルに保存することができます。

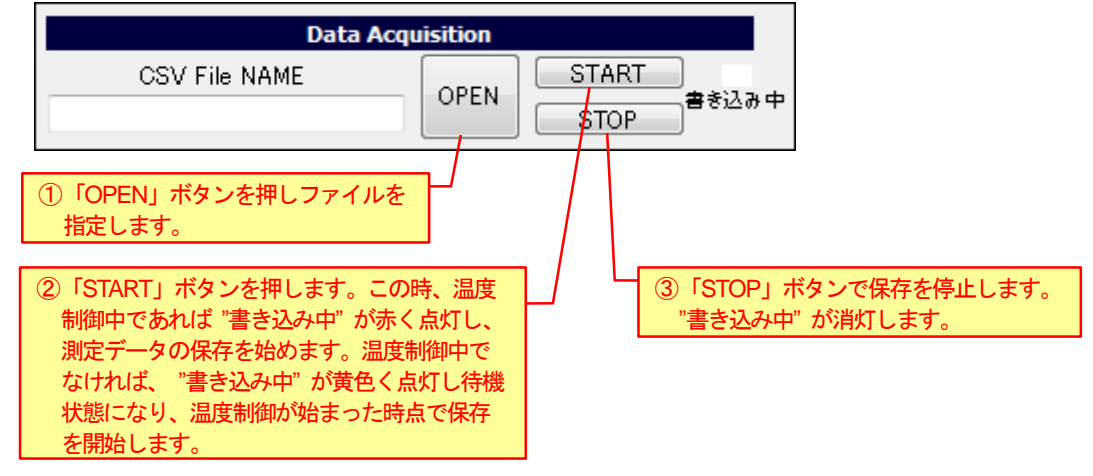

CSV ファイル は以下のフォーマットで出力されます。

"年月日","時分秒","測定温度","設定温度","サブセンサー温度<sup>(\*1)</sup>","アラーム状態" (\*1) サブセンサーが有効の場合のみ記録されます。

データは1秒に1回取得します。

(出力例)

2015/03/11,11:40:53,21.54,5,24.5,GOOD 2015/03/11,11:40:54,21.6,5,24.48,GOOD 2015/03/11,11:40:55,21.53,5,24.51,GOOD

•••

【注意】

「OPEN」で既存のファイルを指定した場合、ファイルのデータは初期化され、上書きされます。データ書き込みは追記書き込みではないのでご注意ください。 必要なファイルは必ずバックアップを取ってください。

# 10. トラブルシューティング

| 番号 | 症状                                         | 確認事項                             |
|----|--------------------------------------------|----------------------------------|
| 1  | ソフトウェアが起動しない。                              | 必要なソフトウェアが導入されていますか?             |
|    |                                            | (1.インストールの項を参照)                  |
| 2  | Windows Vista / 7 / 8 / 8.1 / 10 の環境でソフトウェ | 1) Program Files 以外のフォルダにインストールし |
|    | アが正常に動作しない。                                | てください。                           |
|    | (起動しない、終了できない、など)                          | 2) Windows XP 互換モードを試してみてくださ     |
|    |                                            | い。実行ファイルのプロパティの「互換性」タ            |
|    |                                            | ブで、Windows XP の互換モードで動作するよ       |
|    |                                            | うに設定してください。                      |
| 3  | 操作すると「通信エラー」が表示される。                        | 正しい COM ポート番号を選択していますか?          |
|    |                                            | 「開始」ボタンを押しましたか?                  |
| 4  | 温度や時間を入力すると「設定範囲外」のエラー                     | 設定可能な温度範囲、時間範囲外の数値は入力でき          |
|    | メッセージが表示される。                               | ません。エラーメッセージに設定範囲が表示されま          |
|    |                                            | すので、その範囲の数値を入力してください。            |
| 5  | タイマーモード、プログラムモードで動作中、温                     | 設定時間が長い場合、横軸(時間軸)スケールが長          |
|    | 度トレースグラフが表示されない。                           | くなり、動作開始直後はグラフが表示されない場合          |
|    |                                            | があります。                           |
| 6  | 温度プロファイルの設定時に数値を入力してもグ                     | 数値を入力している途中は、グラフは表示されませ          |
|    | ラフが表示されない。                                 | ん。数値入力終了後、一旦設定を保存して再度それ          |
|    |                                            | を読み出すと温度プロファイルが確定し、グラフが          |
|    |                                            | 表示されます。                          |
| 7  | グラフの横軸(時間軸)の目盛り数値が同じにな                     | タイマーモード、プログラムモードでは設定された          |
|    | っている。                                      | 時間により目盛りが変化します。目盛りの数字は           |
|    |                                            | 「月-日、時-分」のフォーマットで表示されます          |
|    |                                            | が、設定時間によっては目盛りの数字が同じになっ          |
|    |                                            | てしまう場合があります。                     |
|    |                                            |                                  |

#### 11. 変更履歴

| Rev | Date       | Author | Description                    |
|-----|------------|--------|--------------------------------|
| 1.0 | 2016/03/07 | Sak    | ・初版。                           |
| 1.1 | 2016/04/01 | Sak    | ・ <u>測定データの保存</u> にサブセンサー温度追加。 |

#### ペルチェコントローラ PLC-24V10A 用ソフトウェア 「PLC-24V10A Controller.exe」 操作マニュアル

(Rev. 1.1)

2016年4月1日

株式会社 ティーエスラボ 〒190-0023 東京都立川市柴崎町 3-9-23-702 URL <u>http://tslab.com</u>